## **Creating your Mercy Enrollment and Tuition Management Login**

## **IMPORTANT: Before you begin**

• Each parent must have a unique e-mail address. If you share an e-mail address with your spouse/partner, please contact us for help updating your record at: <u>helpdesk@mhsmi.org</u>

## Step 1. Accept the invitation

When your account is ready, you will receive an e-mail entitled "Connect to Mercy High School" from **mhsmi@myschoolapp.com** inviting you to connect to Mercy High School using your e-mail address as your username.

| Connect to Mercy High School - MI 🔉 Inbox 🛪                                                                        | Create a Blackbaud ID                                                                            |
|----------------------------------------------------------------------------------------------------|--------------------------------------------------------------------------------------------------|
| Mercy High School - MI mhsmi@myschoolapp.com via blackbaudemail.netcommunity1.com Aug 30, 2022, 12:18 PM           | This will be your Blackbaud ID                                                                   |
| to me 🕶                                                                                                    | your email will appear here - do not edit                                                        |
| Helloʻ ,                                                                                                    | Password                                                                                         |
| Mercy High School - MI is ready for you to login via Blackbaud Services using this email address as your username. |                                                                                                  |
| With this invitation, you will create and use a Blackbaud ID to connect with Mercy High School - MI.               | - Requires 8 characters or more,<br>- including 3 of the following:<br>- Capital letter          |
| Accept Invitation                                                                                                  | - Lowercase letter<br>- Number<br>- Special character (!, #, %, etc.)                            |
| Click the blue Accept Invitation button to set up your account.                                                    | Confirm password                                                                                 |
|                                                                                                    |                                                                                                  |
| Step 2. Setup your account                                                                                         | First name                                                                                       |
| A new window will open (see image right) with your e-mail address in the                                           | Last name                                                                                        |
| top field. Please do not edit. remove. or replace it. It is tied to your                                           |                                                                                                  |
| invitation and will be your new username.                                                                          | By continuing below, you are agreeing to the Blackbaud,<br>Inc. Terms of Use and Privacy Policy. |
| In the fields below, you will be asked to enter your first and last name in                                        |                                                                                                  |
| the fields provided, create a new password using the instructions shown,                                           | Sign up                                                                                          |
| and then click the blue <b>Sign Up</b> button.                                                                     | or                                                                                               |
| OR                                                                                                    | G Sign up with Google                                                                            |
|                                                                                                    |                                                                                                  |

Gmail users (only) may opt to click the **Sign up with Google** button to use their Google account password.

## Step 3. Confirm your e-mail address

You will then receive an e-mail from Blackbaud\*, asking you to confirm your e-mail address. Click the blue **Confirm E-mail** button. *NOTE: Depending on the amount of site traffic, this may take a few minutes. Thank you for your patience.* 

Already have an account? Sign in

Need help?

\*If you chose the "Sign up with Google" option in Step 2, you will not receive a confirmation e-mail.